# 貿易関係証明 貿易登録について 対象 <sup>窓口発給</sup> オンライン発給

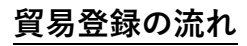

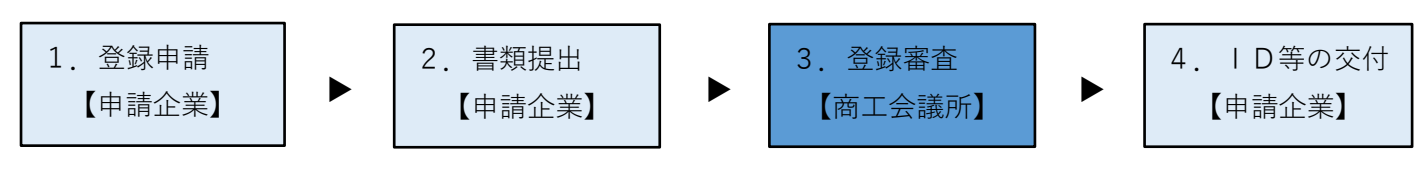

### 1. 登録申請

| <b>貿易登録のご案内</b> ページにアクセスします。<br>(https://coo.jcci.or.jp/eCO/form_int.htm?id=2201)<br>内容を確認して、<br>・企業名等<br>・担当者<br>・メールアドレス<br>・メールアドレス<br>・メールアドレス<br>のしてください。 ③ブラウザは、Google Chrome をご利用ください。<br>そのほかのブラウザではでは正しく表示されない<br>可能性がありますので、ご注意ください。 | 単語登録のご案内         1. 盛約・貿易登録のこついて         面古論所で空窓障偽証明を取得するには、申請に先んじて、「貫実かつ正確な書類にて申請を行うこと」「発絵後に疑惑等が<br>生たた場合は、商工会論所の定めた条件によって処理し、送着をかけないこと」を忘めしていただく必要がおのます。         このご努約は、「貿易登録の与終きとして、前正う経所の会員が会身を開かり可聞易限経証明が参表ですべての需要者にしていた<br>だきます。留約小器をよくご理解のうえお手続きください、また、この留約は証明書を申請する商工会議所ごとに必要となりま<br>す。         登録先廃工会箇所 02 8.6上度山会編所         登録先廃工会箇所 02 8.6上度山会編所         建業名等 02 9:日本四年時に伝会社         出当者名 02 9:日本四年時に伝会社         出当者名 02 9:日本四年時に伝会社         メールアドレス 23 9::Inc.nisbho@jcc.or.jp         メールアドレス確認 03 9::trac.nisbho@jcc.or.jp |
|----------------------------------------------------------------------------------------------------|----------------------------------------------------------------------------------------------------|
| ◎あらかじめ、Google Chrome で「ポップアップ許<br>可」の設定を行ってください。                                                                                                    |                                                                                                    |
| 「商工스議斫佰金妝証昍聿竿留見問係聿新認証相程」                                                                                                    |                                                                                                    |
| に周上安藤所原屋地區の首等員の関係首次地區が住」<br>と「 <b>商工会議所貿易関係証明罰則規程</b> 」を確認し、<br>「送信する」を押してください。                                                                                                    | 商工会議所原産地証明書等貿易関係書類認証規程 🌙<br>商工会議所貿易関係証明罰則規程 💫                                                                                                    |
| ◎規程が未確認の場合、「送信する」を押すことが<br>できません。                                                                                                    | 送信する                                                                                                    |
|                                                                                                    |                                                                                                    |
| <b>貿易登録のご案内</b> ページで記入いただいたメール<br>アドレス宛に、「 <b>貿易登録申請手続きのご案内</b> 」が<br>届きますので、本文に記載の「( <b>3</b> ) <b>貿易登録の申</b><br>請」にあるURLをクリックして貿易登録の申請<br>手続きを開始します。<br>※メールが届かない場合はお問い合わせください。                                                              | <ul> <li>(2)貿易登録手数料(消費税込み)</li> <li>名古屋商工会議所の登録手数料は以下の通りです。</li> <li>貿易登録に必要な書類の提出と合わせて、商工会議所の窓口でお支払いください。</li> <li>会員 無料</li> <li>非会員 11,000円</li> <li>(3)貿易登録の申請</li> <li>以下のURLをクリックし、貿易登録の申請を行ってください。</li> <li>https://coo.jcci.or.jp/Magic33Scripts/MGrqispi.dll?appname=eCO&amp;prgname=</li> </ul>                                                                                                    |
| URL をクリックすると、「 <b>貿易登録の申請</b> 」ページ<br>が表示されますので、Step1.企業情報、Step2.署名<br>者情報を入力してください。                                                                                                    | 貿易登録の申請                                                                                                    |

## 2. 書類提出

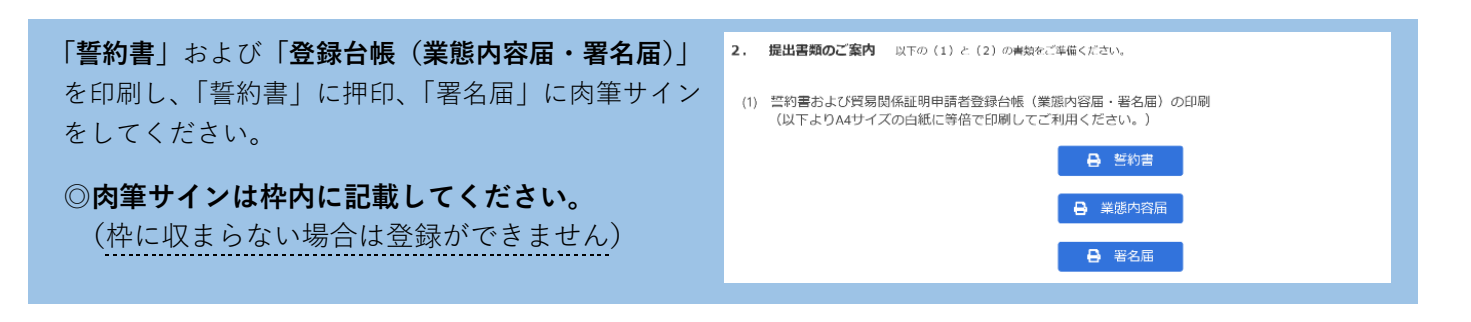

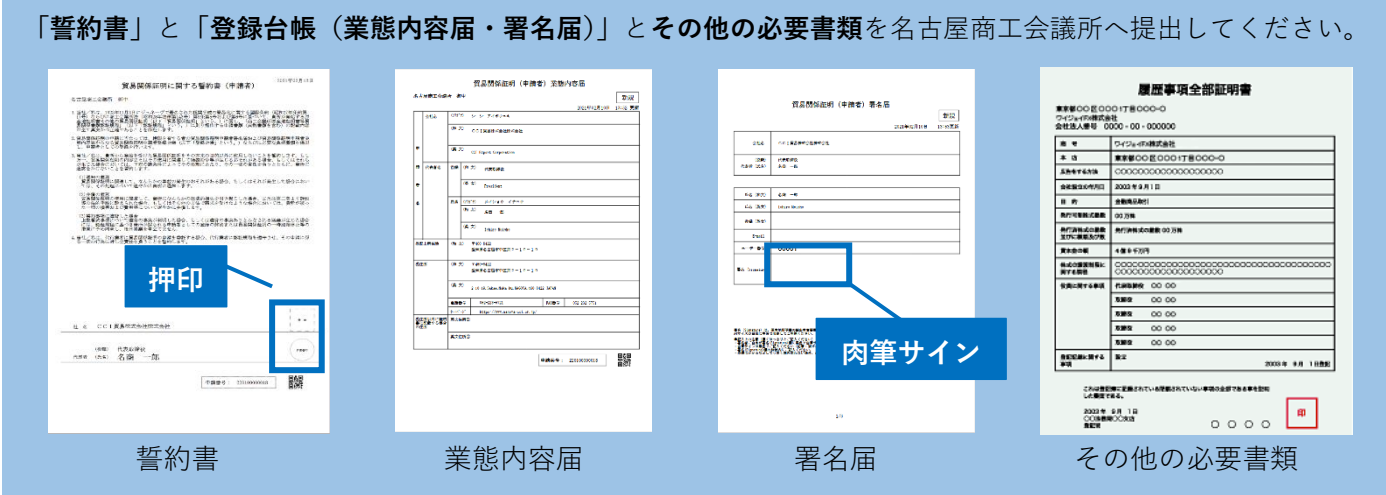

<その他の必要書類>

- ・履歴事項全部証明書または現在事項全部証明書(法人のみ。3か月以内に発行された原本1部。)
- ・印鑑証明書(法人・個人ともに。法人は会社登記の実印。3か月以内に発行された原本1部。)
- ・**住民票**(個人のみ。3か月以内に発行された原本各1通。)
- ・在留カードまたは特別永住者証明書の裏表両面コピー(代表者が外国籍の場合)
- ・各都道府県の公安委員会が発行した**古物商許可証のコピー**(中古品を取り扱う場合)
- ・開業届のコピーまたは納税証明書のコピー(個人で新規登録の場合)

◎名古屋商工会議所の会員に限り、郵送受付もいたします。

〒460-8422 名古屋市中区栄 2-10-19 名古屋商工会議所 企画調整部 貿易証明担当宛

<注意事項>

●誓約書

- ・原則、本社・本店登録となります。ただし、「支社・支店登記」しており、「支社・支店長印」が印鑑登録されている場合に限り、支社や支店等での貿易登録が可能です。
- ・本欄に押印された社印、代表者印は今後の提出書類に押印できる唯一の印となります(社印を使用していない場合は、 代表者印を併用してください)。
- ・代表者印は印鑑登録されたものを押印してください(法人・団体の場合は法務局登録の代表者印(会社実印)、個人事 業者の場合は市区町村登録の個人実印を押してください)。

●営業内容届

・営業拠点(支店・営業所等)となる現住所が登記されていない場合は、その所在が分かる名刺や会社案内等を提出して ください。

●署名届

- ・発給申請書類上の署名は、署名届で登録されていることが必須条件です。窓口発給、オンライン発給ともに、サイン
   登録者以外の発給申請書類は、一切受理できません。
- ・更新の場合、既登録のサインは、更新日をもって全て抹消されます。同一人のサイン登録更新であっても必ず再登録 してください。
- ●その他の必要書類
  - ・2021年4月1日から、法人の場合も代表者印(会社登記の実印)の印鑑証明書の提出が必要となります。

#### 3. 登録審查

貿易登録の承認後、「貿易関係証明発給システム」の 利用に必要な「**貿易登録証(【管理者丨D】とパスワ** ード)」を発行いたします。

- ※登録証のメール通知機能を現在開発中です。 機能が実装されるまでは、貿易登録証に管理者 IDとパスワードが記載されているため、登録 住所の担当者あてに郵送します。
- ※【管理者 | D】では、登録内容の変更や更新手続 き、署名登録証(【ユーザー | D】・パスワード) の閲覧や出力ができます。

※オンライン発給は【ユーザー | D】を利用します。

#### 4. ID等の交付

貿易登録証に記載の「**商工会議所コード」「管理者 ID」「パスワード」**を入力し、「**貿易関係証明発給 システム**(<u>https://coo.jcci.or.jp/eCO/</u>)」にログイン してください。

※管理者のパスワードは定期的に変更してください。

※管理者パスワードがわからなくなった場合は、 名古屋商工会議所までご連絡ください。

メインメニューの「登録内容/署名者確認」を選択し、 「署名登録証印刷」をクリックすると、登録した署名 者(サイナー)ごとに、ユーザー | D、パスワードの 記載された「署名登録証| が出力されます。

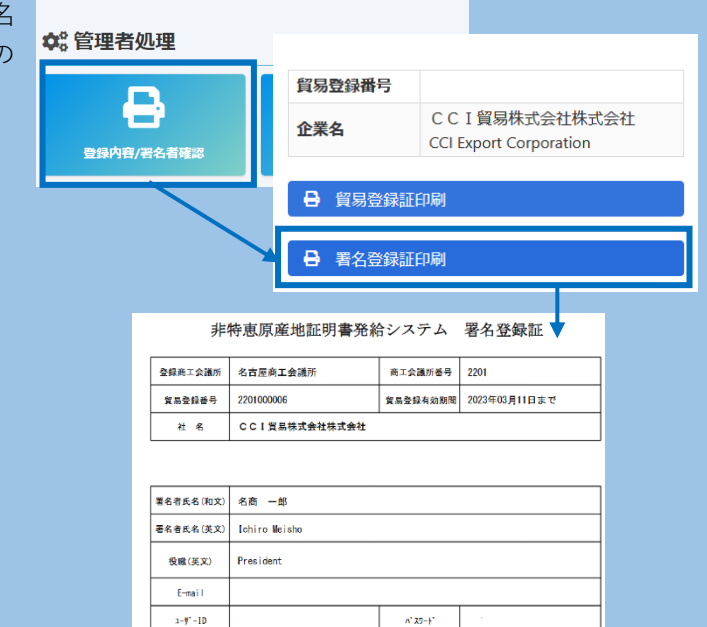

署名者(サイナー)に「署名登録証」を交付します。
※オンライン発給は【ユーザーID】を利用します。
※署名者のパスワードは定期的に変更してください。
※署名者のパスワードがわからなくなった場合は、

管理者丨Dからログインし、ご確認ください。

〒460-8422 愛知県名古屋市中区栄2-10-19 CCI貿易株式会社株式会社 御中

| 登録先商工会議所   | 名古屋商工会職所                                        |  |
|------------|-------------------------------------------------|--|
| 商工会議所会員    | 会員                                              |  |
| 貿易登録番号     | 2201000006                                      |  |
| 登録種別       | 申請者                                             |  |
| 貿易登録有効期間   | 2021年02月12日 から 2023年02月11日 まで                   |  |
| 企業名等       | CCI貿易株式会社株式会社                                   |  |
| 英文社名       | CCI Export Corporation                          |  |
| 英文住所       | 2-10-19. Sakae. Naka-ku. NAGOYA. 460-8422 JAPAN |  |
| 商工会議所コード   | 2201                                            |  |
| 管理者ID      |                                                 |  |
| 管理者初期パスワード |                                                 |  |
|            |                                                 |  |

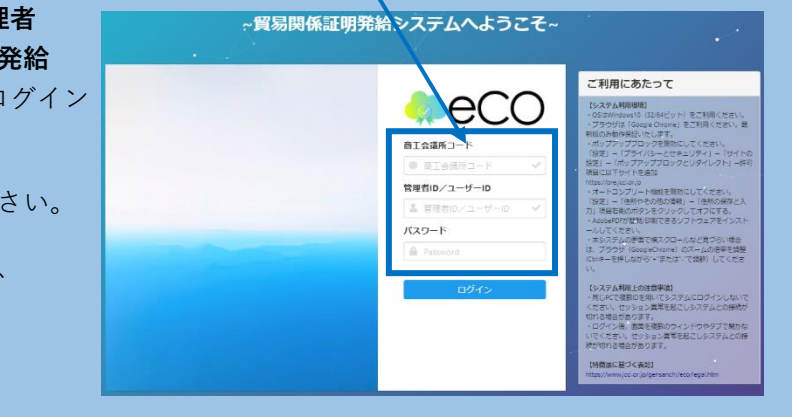

メインメニュー